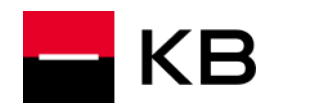

#### JAK A KDE ZÍSKÁM OVLÁDACÍ SOFTWARE KARTY KB QSCD?

Instalační balíčky pro všechny podporované platformy operačních systémů jsou dostupné na https://www.kb.cz/karta. Pro OS Windows jsou k dispozici jazykové lokalizace (v současné době čeština [CZ] anebo angličtina [EN]).

### JE MOŽNÉ UKLÁDAT NA KARTU KB QSCD CERTIFIKÁTY RŮZNÝCH CERTIFIKAČNÍCH AUTORIT?

Na kartu nelze ukládat certifikáty různých certifikačních autorit, je vyhrazena a použitelná pouze pro certifikáty vydávané Komerční bankou, a.s. Kapacita karty KB QSCD je dostatečná, takže držitel může mít na své kartě uloženy všechny své klíče s certifikáty. Klíče jsou chráněny hodnotou PIN, klíče spojené s kvalifikovaným certifikátm v QSCD režimu pak QPINem

#### KOLIK CERTIFIKÁTŮ JE MOŽNÉ NA KARTU ULOŽIT?

Karty KB QSCD dodávány s úložnou kapacitou pro

• RSA klíčů 2048 bitů 10x

Karty KB QSCD dodávány s úložnou kapacitou pro

- RSA klíčů/kvalifikovaných max 4096 bitů 2x
- RSA klíčů/komerčních max 4096 bitů 2x
- ECC klíčů/kvalifikovaných max 521 bitů 2x
- ECC klíčů/komerčních max 521 bitů 2x

| Správce karty ProID+                                                                                                    |                                                                                                    | - 0                                  | × |
|----------------------------------------------------------------------------------------------------|----------------------------------------------------------------------------------------------------|--------------------------------------|---|
| Gemplus US8 Smart Card Reader 0<br>9203803017350008<br>9- & 41349ec7-15a2-4c23-8eaa-a00a91<br>9- & te-Spri00e1vcecentifiki00e1ti016f | SPRÁVCE KARTY<br>© čipová karta                                                                     | Pro <b>ID</b> +                      | ^ |
| ellee8b6-4a09-4eef-b09b-51dfd                                                                                                    | Číslo karty:                                                                                        | 9203803017350008                     |   |
|                                                                                                    | Počet pokusů zadání PINu akt./nast.[max. nast]:<br>Počet pokusů zadání PUKu akt./nast. [max. nast]: | 3/3 [3]<br>5/5 [5]                   |   |
|                                                                                                    | Počet pokusů zadání podpisového PINu akt./nast.<br>[max. nast]:                                     | 3/3 (3) (změnit) (odblokovat)        |   |
|                                                                                                    | Počet kontejnerů použitých/celkem:                                                                  | 6/16                                 |   |
|                                                                                                    | Počet RSA 4096b. klíčů (použitých/celkem):                                                          | 0/4                                  |   |
|                                                                                                    | Počet RSA 2048b. klíčů (použitých/celkem):                                                          | 6/6                                  |   |
|                                                                                                    | Počet EC 521b. klíčů (použitých/celkem):                                                            | 0/6                                  |   |
|                                                                                                    | Volný prostor:                                                                                      | > 32 k8                              |   |
|                                                                                                    | CPIN ZMÉNA PINU CPUK ZMÉNA PUKI                                                                     | U ODBLOKOVÁNÍ 🚔 IMPORT KLÍČE<br>PINU |   |
| < >>                                                                                                    |                                                                                                    |                                      | ~ |

Detailní informace o zaplnění karty lze zobrazit pomocí aplikace Správce karty, kde se po označení karty ve stromové struktuře levého panelu zobrazí v pravém panelu příslušné informace.

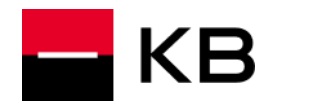

#### JAK MOHU ZJISTIT, CO JE NA KARTĚ ULOŽENO?

Obsah karty KB QSCD lze zobrazit pomocí aplikace Správce karty. Po spuštění aplikace je třeba načíst obsah karty tlačítkem Obnovit, popř. funkční klávesou F5. Karta musí být po celou dobu načítání informací zasunuta ve čtečce.

V levém panelu Správce karty se zobrazí v přehledné stromové struktuře důležité objekty:

- Čtečka čipových karet identifikovaná jejím názvem a pořadovým číslem
- Karta KB QSCD identifikovaná číselným označením karty
- Uživatelské objekty na kartě se vážící certifikát

| Správce karty ProID+                                                                                                    |                                                                                                    | - 🗆 ×                                                          |
|----------------------------------------------------------------------------------------------------|----------------------------------------------------------------------------------------------------|----------------------------------------------------------------|
| <u>S</u> oubor <u>Z</u> obrazení <u>N</u> ápověda                                                                                                    |                                                                                                    |                                                                |
| Gemplus USB Smart Card Reader 0<br>9203803018460193<br>ProID+ Q9203803018460193-0-5965-9609dd3f<br>ProID+ Q9203803018460193-3-06b0-6942e741<br>Q Certifikat<br>ProID+ Q9203803018460193-2-7th5-cef7a94d | SPRÁVCE KARTY<br>())))))))))))))))))))))))))))))))))))                                              | ^<br>ProID →                                                   |
| Certifikát                                                                                                    | Počet pokusů zadání PINu akt./nast.[max. nast]:<br>Počet pokusů zadání PUKu akt./nast. [max. nast]: | 3/3 [3]<br>5/5 [5]                                             |
| Certifikát                                                                                                    | Počet pokusů zadání podpisového PINu akt./nast.<br>[max. nast]:                                     | 3/3 [3] ( <u>zménit) (odblokovat)</u>                          |
| PS-VCA-20190128130822                                                                                                    | Počet kontejnerů použitých/celkem:<br>Počet RSA 2048b. klíčů (použitých/celkem):                    | 7/16<br>7/7                                                    |
| PS-QCA-20190131095835                                                                                                    | Počet RSA 4096b. klíčů (použitých/celkem):<br>Počet EC 521b. klíčů (použitých/celkem):              | 0/3<br>0/6                                                     |
|                                                                                                    | Volný prostor:                                                                                      | > 32 k8                                                        |
|                                                                                                    | CPIN ZMÉNA PINU CPUK ZMĚNA PUK                                                                      | U ODBLOKOVÁNÍ 🚔 IMPORT KLÍČE<br>PINU                           |
|                                                                                                    |                                                                                                    |                                                                |
|                                                                                                    | ⓒ MONET+ , a.s. všechna práva vyhrazena ProID+ ® je reg                                             | istrovanou ochrannou známkou produktu. <u>proid.cz/podpora</u> |

Jednotlivé objekty lze zvolit pomocí myši a získat tak detailnější informace, které jsou zobrazeny v pravém panelu aplikace.

Aplikaci Správce karty najdete v adresáři c:\Program files\Cryptoplus\KB QSCD. Na operačním systému MacOS najdete správce karty pod názvem "Správce karty".

#### JE MOŽNÉ CERTIFIKÁT Z KARTY VYMAZAT?

Aplikace KB spravují certifikáty na kartě samy. Neměli byste mít potřebu manuálně zasahovat do karty a nedoporučujeme jakkoliv zasahovat do obsahu karty bez konzultace nebo přímého pokynu od bankovního poradce nebo Kontaktního centra.

#### LZE Z KARTY EXPORTOVAT KLÍČ S CERTIFIKÁTEM?

Soukromý klíč nelze z karty exportovat ani kopírovat; to je základní bezpečnostní vlastnost karty KB QSCD.

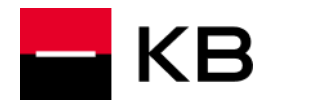

Certifikát (s veřejným klíčem) lze z karty exportovat pomocí aplikace Správce karty. V levé části okna se zvolí certifikát k exportu a v pravé části se použije volba Export do souboru.

| Správce karty ProID+                                                                                                    |                                                                                                    | - 🗆 ×                         |
|----------------------------------------------------------------------------------------------------|----------------------------------------------------------------------------------------------------|-------------------------------|
| Soubor Zobrazení <u>N</u> ápověda                                                                                                    |                                                                                                    |                               |
| Soubor Zobrazeni Nápovéda<br>Gemplus USB Smart Card Reader 0<br>9203903016161004<br>Gemplus USB Smart Card Reader 0<br>9203903016161004<br>Gemplus Les-Spri00e Ivecentifiki00e1ti011<br>9 Certifikát<br>1 e-Spri00e Ivecentifiki00e1ti011<br>9 Certifikát<br>1 e-Spri00e Ivecentifiki00e1ti011<br>9 Certifikát<br>1 e-Spri00e Ivecentifikát<br>1 e-Spri00e Ivecentifikát<br>1 e-Spri00e Ivecentifikát<br>1 e-Spri00e Ivecentifikát<br>1 e-CardManageStart-995b4f15 | SPRÁVCE KARTY<br>© CERTIFIKÁT<br>Sériové číslo: 2200000433D362DEA30FD27A82000<br>Platnost: 15:59, 31,10,2018 - 15:59, 30,10,202<br>Vydavatek CZ, MVCR, MVCR-CA<br>Subjekt: Ioc, mvcr, PKJ, Libor User<br>Verze: 3                                                                                                    | ProID →                       |
| Certifikát                                                                                                    | SHA1: 683E31B3 C7A27573 D3D417AA 7E5                                                                                                    | 54CEF8 FB1DDDEE               |
|                                                                                                    | <ul> <li>Cesta k certifikátu ovéřena.</li> <li>Certifikát je zaregistrován v systému, lze ho odregistrovat.</li> <li>Certifikát je zaregistrován v systému, lze ho odregistrovat.</li> <li>Rozšíření certifikátu:<br/>Použit kliče<br/>Digitalní podpis, Neodvolatelnost, Šifrování kliče<br/>Rozšířené použit kliče<br/>Smartzard logon<br/>Enrollment agent</li> <li>VÍCE INFORMACÍ</li> <li>VÍCE INFORMACÍ</li> <li>VÍCE INFORMACÍ</li> <li>MONET-, s.s. všechna práva vyhrazena</li> </ul> | ODREGISTROVÁNÍ<br>CERTIFIKÁTU |
| <                                                                                                    | ⑥ MONET+ , a.s. všechna práva vyhrazena ProlD+® je registrovanou ochrannou známkou produktu. g                                                                                                    | proid.cz/podpora              |

V dalším kroku se zvolí umístění a název souboru a export se provede použitím tlačítka Uložit.

### JE MOŽNÉ Z KARTY VYMAZAT KLÍČ S CERTIFIKÁTEM?

Viz dotaz JE MOŽNÉ CERTIFIKÁT Z KARTY VYMAZAT?

### JE MOŽNÉ NA KARTU IMPORTOVAT CERTIFIKÁT ULOŽENÝ V SOUBORU?

Pomocí aplikace Správce karty je možné na kartu KB QSCD nelze importovat certifikát společně ani soukromým klíč.

#### JE MOŽNÉ ZMĚNIT KÓD PIN, QPIN A PUK KARTY?

#### Změna kódu PIN pomocí aplikace Správce Karty

Změnu kódu PIN je možné provést pomocí aplikace Správce karty. Změna PINu je podmíněna znalostí současné (původní) hodnoty.

V levém panelu se zvolí objekt karty a v pravém panelu se použije tlačítko Změna PINu.

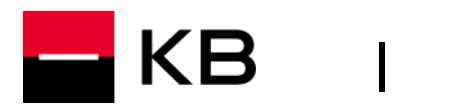

| ProiD+                                                                                                    |                                                                                                    | – 🗆 X                                                         |
|----------------------------------------------------------------------------------------------------|----------------------------------------------------------------------------------------------------|---------------------------------------------------------------|
| <u>S</u> oubor <u>Z</u> obrazení <u>N</u> ápověda                                                                                                    |                                                                                                    |                                                               |
| Gemplus USB Smart Card Reader 0<br>9203803018460193<br>ProlD+ Q9203803018460193-0-1<br>ProlD+ Q9203803018460193-3-1<br>ProlD+ Q9203803018460193-3-1<br>ProlD+ Q9203803018460193-2-1 | SPRÁVCE KARTY<br>()) ČIPOVÁ KARTA                                                                   | Pro <b>ID</b> ≁                                               |
|                                                                                                    | Číslo karty:                                                                                        | 9203803018460193                                              |
|                                                                                                    | Počet pokusů zadání PINu akt./nast.[max. nast]:<br>Počet pokusů zadání PUKu akt./nast. [max. nast]: | 3/3 [3]<br>5/5 [5]                                            |
| PS-VCA-20190131095835                                                                                                    | Počet pokusů zadání podpisového PINu akt./nast.<br>[max. nast]:                                     | 3/3 (3) (změnit) (odblokovat)                                 |
|                                                                                                    | Počet kontejnerů použitých/celkem:                                                                  | 7/16                                                          |
|                                                                                                    | Počet RSA 2048b. klíčů (použitých/celkem):                                                          | 7/7                                                           |
|                                                                                                    | Počet RSA 4096b. klíčů (použitých/celkem):                                                          | 0/3                                                           |
|                                                                                                    | Počet EC 521b. klíčů (použitých/celkem):                                                            | 0/6                                                           |
|                                                                                                    | Volný prostor:                                                                                      | > 32 kB                                                       |
|                                                                                                    | CPIN ZMÉNA PINU CPUK ZMÉNA PUK                                                                      | KU ODBLOKOVÁNÍ 🚔 IMPORT KLÍČE<br>PINU                         |
|                                                                                                    |                                                                                                    |                                                               |
|                                                                                                    |                                                                                                    |                                                               |
| <                                                                                                    | (○ MONET+ , a.s. všechna práva vyhrazena ProID+ <sup>®</sup> je regi                                | strovanou ochrannou známkou produktu. <u>proid.cz/podpora</u> |

Dále se zobrazí dialog Změna uživatelského PINU.

Do pole PIN se zadá původní hodnota PINu, do pole Nový PIN se zadá nová hodnota PINu. Novou hodnotu je nutné – pro kontrolu – zopakovat v poli Nový PIN zopakovaný. Po stisku tlačítka Změnit se provede požadovaná změna hodnoty PIN.

| Správce karty ProID+                                                                                                    |                                                                                                    | - 🗆 ×   |
|----------------------------------------------------------------------------------------------------|----------------------------------------------------------------------------------------------------|---------|
| Soubor Zobrazení <u>N</u> ápověda                                                                                                    |                                                                                                    |         |
| Source karly ProU-     Source karly ProU-     Source karly ProU-     Source karly ProU-     ProU-     ProU- | SPRÁVCE KARTY<br>© ZMĚNA UŽIVATELSKÉHO PINU<br>••••• PIN<br>••••• Nový PIN<br>••••• Nový PIN zopakovaný                                                                                                    | ProID + |
|                                                                                                    | Cardenit maximální počet pokusů Composition Nový maximální počet pokusů Cardenit Composition Composition Composit |         |

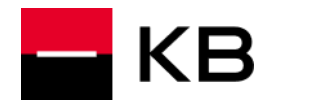

#### Změna kódu QPIN (podpisový PIN) pomocí aplikace Správce Karty

Změnu kódu QPIN je možné provést pomocí aplikace Správce karty. Změna QPINu je podmíněna znalostí současné (původní) hodnoty.

- 1. V levém panelu se zvolí objekt karty
- 2. Po kliknutí na tlačítko Více informací se zpřístupní Informace o Počtu pokusů zadání podpisového pinu. Je zde k dispozici tlačítko Změnit
- 3. Tlačítko Změnit vyvolá dialog Změna podpisového pinu (QPINu).

| Frain Správce karty ProlD+                                                                                                    | -                                                                                                    |   |
|----------------------------------------------------------------------------------------------------|----------------------------------------------------------------------------------------------------|---|
| <u>Soubor</u> Zobrazení <u>N</u> ápověda                                                                                                    |                                                                                                    |   |
| Soubor Zobrazni Niyovéda<br>Gemplus USB Smart Card Reader 0<br>9203803018460193 1.<br>ProID+ Q9203803018460193-0-!<br>ProID- Q9203803018460193-0-!<br>ProID- Q9203803018460193-0-!<br>ProID- Q9203803018460193-2-:<br>ProID- Q9203803018460193-2-:<br>ProID- Q92038000-2-:<br>ProID- Q9203800-2-:<br>ProID- Q9203800-2-:<br>ProID- Q9204 | SPRÁVCE KARTY       ProID →                                                                                                    |   |
| < >>                                                                                                    | ZMÉNA PINU       CPUR ZMÉNA PUKU       ODBLOKOVÁNÍ       IMPORT KLÍČE         VÍCE INFORMACÍ       2.         MONET+ , a.s. všechna práva vyhrazena       ProID+® je registrovanou ochrannou známkou produktu. <u>proid.cz/podpora</u> | v |

Dále se zobrazí dialog Změna podpisového PINU

Do pole PIN se zadá původní hodnota PINu, do pole Nový PIN se zadá nová hodnota PINu. Novou hodnotu je nutné – pro kontrolu – zopakovat v poli Nový PIN zopakovaný. Po stisku tlačítka Změnit se provede požadovaná změna hodnoty PIN.

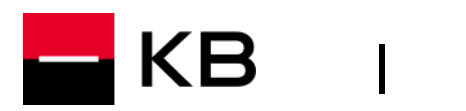

| Správce karty ProID+                                                                                                    |                                                                                                    | - 0  | × |
|----------------------------------------------------------------------------------------------------|----------------------------------------------------------------------------------------------------|------|---|
| <u>S</u> oubor <u>Z</u> obrazení <u>N</u> ápověda                                                                                                    |                                                                                                    |      |   |
| Soubor         Zobrazeni         Nápovéda           Gemplus USB Smart Card Reader 0         9203803018460193           ProlD - Q9203803018460193-0-1         ProlD - Q9203803018460193-0-1           ProlD - Q9203803018460193-0-1         ProlD - Q9203803018460193-0-1           ProlD - Q9203803018460193-0-1         ProlD - Q9203803018460193-0-1           ProlD - Q9203803018460193-0-1         ProlD - Q9203803018460193-0-1           ProlD - Q9203803018460193-0-1         ProlD - Q9203803018460193-2-1           ProlD - Q9203803018460193-2-1         ProlD - Q9203803018460193-2-1           ProlD - Q9203803018460193-2-1         ProlD - Q9203803018460193-2-1           ProlD - Q9203803018460193-2-1         ProlD - Q9203803018460193-2-1           ProlD - Q9203803018460193-10254         ProlD - Q920380301846019310822           ProlD - Q9201281012810822         ProlD - Q920280030184601931095835           ProlD - Q920280030184601931095835         ProlD - Q92038030184601931095835 | Správce karty   Demonstrative produktov poločeho pinu   Demonstrative pin   Demonstrative pin   Demon | ID ≁ |   |
| < >                                                                                                    |                                                                                                    |      | ~ |

Změna maximálního počtu pokusů zadání hodnoty kódu Podpisového PINu (QPIN) není u karet KB QSCD možná.

#### Změna kódu PUK pomocí aplikace Správce Karty

Změnu kódu PUK je možné provést pomocí aplikace Správce karty. Změna PUKu je podmíněna znalostí současné (původní) hodnoty.

V levém panelu se zvolí objekt karty a v pravém panelu se použije tlačítko Změna PUKu.

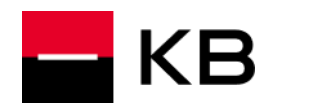

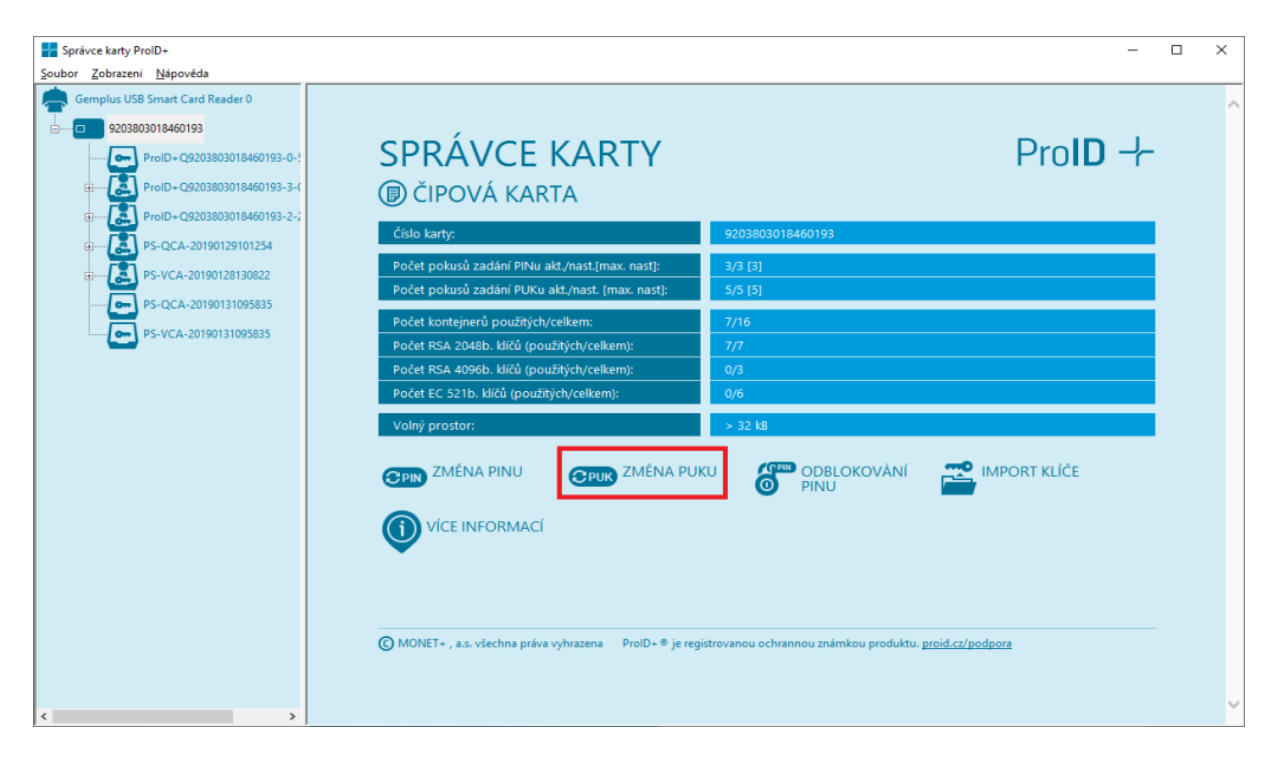

Dále se zobrazí dialog Změna PUKU.

Do pole PUK se zadá původní hodnota PUKu, do pole Nový PUK se zadá nová hodnota PUKu. Novou hodnotu je nutné – pro kontrolu – zopakovat v poli Nový PUK zopakovaný. Po stisku tlačítka Změnit se provede požadovaná změna hodnoty PUK.

| ProiD+                                            | - 0                           | × |
|---------------------------------------------------|-------------------------------|---|
| <u>S</u> oubor <u>Z</u> obrazení <u>N</u> ápověda |                               |   |
| Gemplus USB Smart Card Reader 0                   |                               | ^ |
| <u>9203803018460193</u>                           |                               |   |
| ProID+Q9203803018460193-0-5                       | SPRAVCE KARTY ProID +         |   |
| ⊞ <b>E</b> ProID+Q9203803018460193-3-(            | ZMĚNA UŽIVATELSKÉHO PUKU      |   |
| ProID+Q9203803018460193-2-2                       |                               |   |
| B                                                 | PUK                           |   |
|                                                   | Nový PUK                      |   |
| PS-QCA-20190131095835                             | Nový PUK zopakovaný           |   |
| PS-VCA-20190131095835                             | Změnit maximální počet pokusů |   |
|                                                   | 0 Nový maximální počet pokusů |   |
|                                                   | Změnit                        |   |
|                                                   |                               |   |
|                                                   |                               |   |
|                                                   | 🕞 Zpět na kartu               |   |
|                                                   |                               |   |
|                                                   |                               |   |
|                                                   |                               |   |
|                                                   |                               |   |
| < >                                               |                               | ~ |

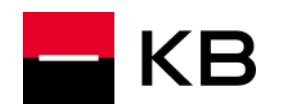

### ZTRATIL/ZAPOMNĚL JSEM PIN K ČIPOVÉ KARTĚ KB QSCD

PIN (Personal Identification Number) je sada alfanumerických znaků, která autorizuje přístup k chráněným objektům na kartě (soukromých klíčů). Bez znalosti PINu nelze kartu použít (ani zneužít).

V případě ztráty nebo zablokování PINu lze na kartě nastavit novou hodnotu kódu PIN. Tuto operaci je však nutné autorizovat. Autorizaci lze provést:

1. Kódem PUK (Pin Unblocked Key) – dodaným uživateli spolu s kartou KB QSCD

Nový PIN lze nastavit např. v aplikaci Správce karty.

#### Odblokování kódu PIN – nastavení nové hodnoty kódu PIN pomocí kódu PUK ve Správci karty

Po načtení karty ve Správci karty (tlačítko Obnovit/F5)se v levém panelu označí karta. V pravém panelu se stiskne tlačítko Odblokování PINu. Do pole **PUK** se zadá hodnota kódu PUK, dodaného k čipové kartě. Do pole **Nový PIN** se zadá nová hodnota kódu PIN. Novou hodnotu je nutné pro kontrolu zopakovat v poli **Nový PIN zopakovaný.** 

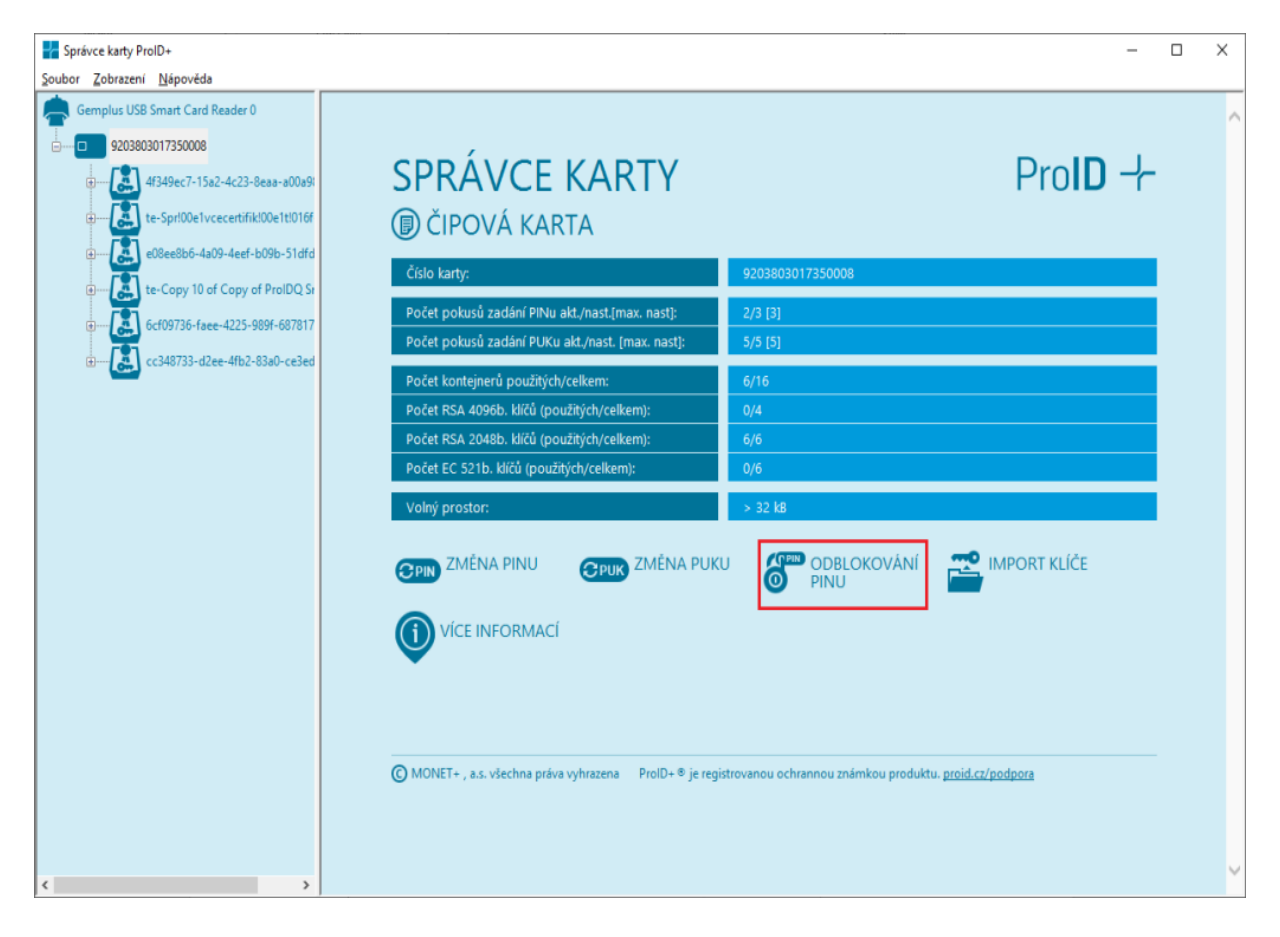

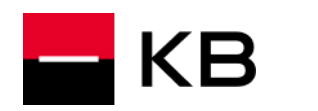

| Správce karty ProID+                                                                                                    |                                                                                                    |                                                                                                    | - 0     | × |
|----------------------------------------------------------------------------------------------------|----------------------------------------------------------------------------------------------------|----------------------------------------------------------------------------------------------------|---------|---|
| Soubor Zobrazení Nápověda                                                                                                    |                                                                                                    |                                                                                                    |         |   |
| Soubor         Zobrazeni         Nápovéda           Gemplus USB Smart Card Reader 0         920300017350008         920300017350008           Image: Complex USB Smart Card Reader 0         920300017350008         920300017350008           Image: Complex USB Smart Card Reader 0         920300017350008         920300017350008           Image: Complex USB Smart Card Reader 0         920300017350008         92030017350008           Image: Complex USB Smart Card Reader 0         920300017350008         920300017350008           Image: Complex USB Smart Card Reader 0         920300017350008         920300017350008           Image: Complex USB Smart Card Reader 0         920300017350008         920300017350008           Image: Complex USB Smart Card Reader 0         920300017350008         920300017350008           Image: Complex USB Smart Card Reader 0         92030017350008         92030017350008           Image: Complex USB Smart Card Reader 0         92030017350008         92030017350008           Image: Complex USB Smart Card Reader 0         92030017350008         9203001735008           Image: Complex USB Smart Card Reader 0         9203001735008         9203001735008           Image: Complex USB Smart Card Reader 0         9203001735008         9203001735008           Image: Complex USB Smart Card Reader 0         9203001725008         9203001735008 | SPRÁVCE KA<br>DOBLOKOVÁNÍ<br>Odblokování podpisového PlNu pom<br>PlN můžete odblokovat. Pro změnu ji<br>jednoduchou posloupností - např. D<br> | RTY<br>nori PUKu<br>je třeba znát PUK a zadat novou bezpečnou hodnotu PINu. PIN t<br>000°. 1234°, apod.<br>PUK<br>Nový PIN<br>Nový PIN<br>Nový PIN zopakovaný<br>usů<br>počet pokusů | ProID + | ~ |
| ٤                                                                                                    |                                                                                                    |                                                                                                    |         | ~ |

### ZTRATIL/ZAPOMNĚL JSEM PODPISOVÝ PIN (QPIN) K ČIPOVÉ KARTĚ KB QSCD

PIN (Personal Identification Number) je sada alfanumerických znaků, která autorizuje přístup k chráněným objektům na kartě (soukromých klíčů). Bez znalosti PINu nelze kartu použít (ani zneužít).

Podpisový PIN pro kvalifikované elektronické podpisy (QPIN) – slouží ke schvalování kvalifikovaného elektronického podpisu.

Používá se při každém vytváření kvalifikovaného elektronického podpisu.

V případě ztráty nebo zablokování QPINu lze na kartě nastavit novou hodnotu kódu QPIN. Tuto operaci je však nutné autorizovat. Autorizaci lze provést:

• Kódem PUK (Pin Unblocked Key) – dodaným uživateli spolu s kartou KB QSCD

Nový QPIN lze nastavit např. v aplikaci Správce karty.

#### Odblokování kódu QPIN – nastavení nové hodnoty kódu QPIN pomocí kódu PUK ve Správci karty

Odblokování kódu QPIN je možné provést pomocí aplikace Správce karty.

- 1. V levém panelu se zvolí objekt karty
- 2. Po kliknutí na tlačítko Více informací se zpřístupní Informace o Počtu pokusů zadání podpisového pinu. Je zde k dispozici tlačítko Odblokovat
- 3. Tlačítko Odblokovat vyvolá dialog Odblokování podpisového PINU.

# - KB

I

# ČIPOVÁ KARTA QSCD – NÁVODY A NEJČASTĚJI KLADENÉ DOTAZY

| France karty ProID+                                                                                                    |                                                                          | – 🗆 X                                                    |
|----------------------------------------------------------------------------------------------------|--------------------------------------------------------------------------|----------------------------------------------------------|
| Soubor Zobrazení Nápověda                                                                                                 |                                                                          |                                                          |
| Gemplus USB Smart Card Reader 0<br>9208803017350000<br>1<br>0<br>0<br>0<br>0<br>0<br>0<br>0<br>0<br>0<br>0<br>0<br>0<br>0 | SPRÁVCE KARTY<br>(1) ČIPOVÁ KARTA                                        | ^<br>Pro <b>ID</b> ≁                                     |
|                                                                                                    | Císlo karty:                                                             | 9203803017350008                                         |
| 6cf09736-face-4225-989f-687817                                                                                            | Počet pokusů zadání PINu akt./nast.[max. nast]:                          | 2/3 [3]                                                  |
| cc348733-d2ee-4fb2-83a0-ce3ed                                                                                             | Počet pokusů zadání PUKu akt./nast. [max. nast]:                         | 5/5 [5]                                                  |
|                                                                                                    | <b>3</b> Počet pokusů zadání podpisového PINu akt./nast.<br>[max. nast]: | 3/3 (3) (změnit) odbiokovat)                             |
|                                                                                                    | Počet kontejnerů použitých/celkem:                                       | 6/16                                                     |
|                                                                                                    | Počet RSA 4096b. klíčů (použitých/celkem):                               | 0/4                                                      |
|                                                                                                    | Počet RSA 2048b. klíčů (použitých/celkem):                               | 6/6                                                      |
|                                                                                                    | Počet EC 521b. klíčů (použitých/celkem):                                 | 0/6                                                      |
|                                                                                                    | Volný prostor:                                                           | > 32 kB                                                  |
|                                                                                                    | CPUN ZMÉNA PINU CPUK ZMÉNA PUI                                           | KU ODBLOKOVÁNÍ 🚔 IMPORT KLÍČE                            |
|                                                                                                    | 2 VÍCE INFORMACÍ                                                         |                                                          |
|                                                                                                    |                                                                          |                                                          |
|                                                                                                    | O MONET+ , a.s. všechna práva vyhrazena ProID+ <sup>®</sup> je reg       | jistrovanou ochrannou známkou produktu. proid.cz/podpora |
| <                                                                                                    |                                                                          | ~                                                        |

Dále se zobrazí dialog Odblokování podpisového PINU

Do pole PUK se zadá hodnota PUKu, do pole Nový PIN se zadá nová hodnota QPIN

Novou hodnotu QPIN je nutné – pro kontrolu – zopakovat v poli Nový PIN zopakovaný. Po stisku tlačítka Odblokovat se provede požadovaná změna hodnoty QPIN.

| Správce karty ProID+               | - 0                                                                                                    | × |
|------------------------------------|----------------------------------------------------------------------------------------------------|---|
| Soubor Zobrazeni Napovéda          |                                                                                                    | ^ |
|                                    | SPRÁVCE KARTY Pro D +                                                                                                    |   |
| æ— ∰ cc348733-d2ee-41b2-83a0-ce3ed | •••••••       PUK         •••••       Nový PIN         •••••       Nový PIN zopakovaný         Změnit maximální počet pokusů         Ø       Nový maximální počet pokusů         Odblokovat |   |
| < >                                |                                                                                                    | Ŷ |

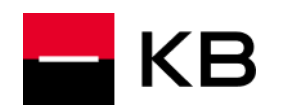

### JAK MOHU POUŽÍT KARTU KB QSCD V APLIKACÍCH MOZILLA FIREFOX NEBO THUNDERBIRD?

Webový prohlížeč Mozilla Firefox i poštovní klient Thunderbird mají zabudovanou podporu pro práci s bezpečnostními certifikáty. Jako úložiště klíčů a certifikátů umožňují použít čipovou kartu KB QSCD prostřednictvím standardizovaného modulu PKCS#11 (též nazývaný Cryptoki). Tento modul je součástí standardního instalačního balíčku a má formu dynamicky linkované knihovny (DLL). Jeho jméno je proidcm11.dll a je instalován do systémového adresáře.

Modul přidaný v aplikaci Mozilla Firefox není automaticky dostupný v Thunderbird a naopak. Pro každou aplikaci je nutné registrovat modul samostatně.

Před použitím je nutné modul zaregistrovat. To lze provést v menu příslušné aplikace.

- Firefox: Nástroje Možnosti Soukromí a zabezpečení Certifikáty Bezpečnostní zařízení.
- Thunderbird: Nástroje Možnosti Rozšířené Certifikáty Bezpečnostní zařízení.

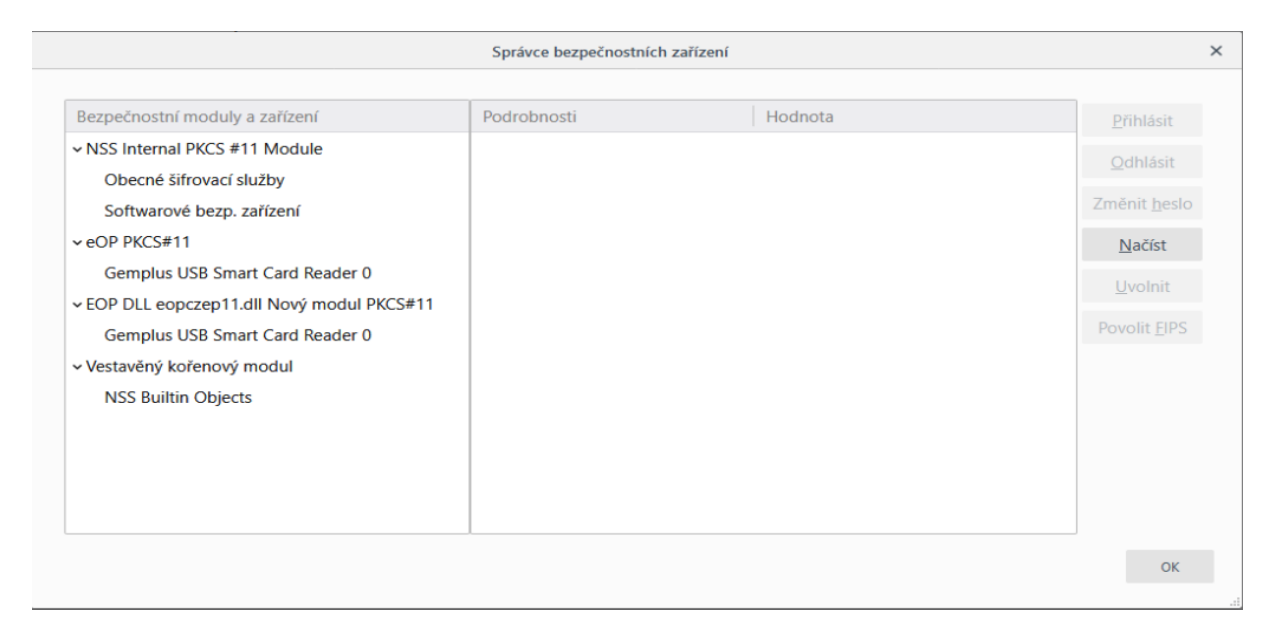

Správce bezpečnostních zařízení zobrazuje seznam všech registrovaných modulů. Další modul lze přidat stiskem tlačítka **Načíst**. Do pole **Jméno modulu** se vyplní libovolný název (např. KBQSCD). Do pole **Název souboru modulu** se zapíše proidcm11.dll. V případě použití karty KB QSCD použijte soubor proidqcm11.dll.

| Načíst ovladač PKCS#11 zařízení – |                            | □ ×       |  |
|-----------------------------------|----------------------------|-----------|--|
| Zadejte informace o moo           | dulu, který chcete přidat. |           |  |
| Název modulu Nový modul PKCS#11   |                            |           |  |
| <u>N</u> ázev souboru modulu      | System32\proidqcm11        | Procházet |  |
|                                   |                            |           |  |
|                                   | ОК                         | Zrušit    |  |

Alternativně lze modul vybrat pomocí tlačítka Procházet v systémovém adresáři (standardně C:\Windows\System32).

Po stisku tlačítka OK aplikace zobrazí modul KB QSCD P11 ve stromu informuje o výsledku přidání modulu.

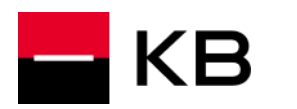

|                                                  | Správce bezpečnostních zařízení |                                 |                      | × |
|--------------------------------------------------|---------------------------------|---------------------------------|----------------------|---|
|                                                  |                                 |                                 | _                    |   |
| Bezpečnostní moduly a zařízení                   | Podrobnosti                     | Hodnota                         | <u>P</u> řihlásit    |   |
| <ul> <li>NSS Internal PKCS #11 Module</li> </ul> | Stav                            | Nepřihlášeno                    | Odhlásit             |   |
| Obecné šifrovací služby                          | Popis                           | Gemplus USB Smart Card Reader 0 | Oumasic              |   |
| Softwarové bezp. zařízení                        | Výrobce                         | Gemplus                         | Změnit <u>h</u> eslo |   |
| ∽ eOP PKCS#11                                    | Verze HW                        | 0.0                             | <u>N</u> ačíst       |   |
| Gemplus USB Smart Card Reader 0                  | Verze FW                        | 0.0                             | Uvolnit              |   |
| v EOP DLL eopczep11.dll Nový modul PKCS#11       | Označení                        | ProID+Q 9203803017350008        | Ovonint              |   |
| Gemplus USB Smart Card Reader 0                  | Výrobce                         | Monet+,a.s.                     | Povolit <u>F</u> IPS |   |
| <ul> <li>Vestavěný kořenový modul</li> </ul>     | Sériové číslo                   | 9203803017350008                |                      |   |
| NSS Builtin Objects                              | Verze HW                        | 1.0                             |                      |   |
| ∽ ProID+Q                                        | Verze FW                        | 4.4                             |                      |   |
| Gemplus USB Smart Card Reader 0                  |                                 |                                 |                      |   |
|                                                  |                                 |                                 |                      |   |
|                                                  |                                 |                                 |                      |   |
|                                                  |                                 |                                 | ОК                   |   |

Použitím volby Přihlásit a vložením kódu PIN se stav modulu změní na Přihlášen.

I

| Bezpečnostní moduly a zařízení                   | Podrobnosti   | Hodnota                         | <u>P</u> řihlásit    |
|--------------------------------------------------|---------------|---------------------------------|----------------------|
| <ul> <li>NSS Internal PKCS #11 Module</li> </ul> | Stav          | Přihlášeno                      | Odblásit             |
| Obecné šifrovací služby                          | Popis         | Gemplus USB Smart Card Reader 0 | Outliasit            |
| Softwarové bezp. zařízení                        | Výrobce       | Gemplus                         | Změnit <u>h</u> eslo |
| ✓ eOP PKCS#11                                    | Verze HW      | 0.0                             | Načíst               |
| Gemplus USB Smart Card Reader 0                  | Verze FW      | 0.0                             | Uvolnit              |
| EOP DLL eopczep11.dll Nový modul PKCS#11         | Označení      | ProID+Q 9203803017350008        | Ovonint              |
| Gemplus USB Smart Card Reader 0                  | Výrobce       | Monet+,a.s.                     | Povolit <u>F</u> IPS |
| <ul> <li>Vestavěný kořenový modul</li> </ul>     | Sériové číslo | 9203803017350008                |                      |
| NSS Builtin Objects                              | Verze HW      | 1.0                             |                      |
| ✓ ProID+Q                                        | Verze FW      | 4.4                             |                      |
| Gemplus USB Smart Card Reader 0                  |               |                                 |                      |
|                                                  |               |                                 |                      |
|                                                  |               |                                 |                      |

Správce bezpečnostních zařízení se uzavře stiskem tlačítka OK. Tímto je aplikace připravena k používání karty KB QSCD.

### FIREFOX/THUNDERBIRD HLÁSÍ, ŽE CERTIFIKÁT NENÍ DŮVĚRYHODNÝ

Zjednodušeně lze říci, že certifikát je pro danou aplikaci důvěryhodný, pokud je certifikát certifikační autority uveden v seznamu důvěryhodných certifikátů a nastaven příznak důvěryhodnosti pro danou množinu použití. Mozilla Firefox ani Thunderbird nepoužívají úložiště certifikátů Windows, proto je nutné importovat certifikáty certifikačních autorit do

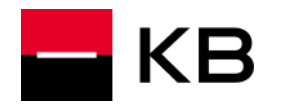

jejich lokálních úložišť. Každá z aplikací si spravuje tato úložiště samostatně. Import certifikátu do úložiště Firefox neovlivní obsah úložiště Thunderbird a naopak.

JAK NAIMPORTUJI CERTIFIKÁT CERTIFIKAČNÍ AUTORITY DO ÚLOŽIŠTĚ APLIKACÍ MOZILLA FIREFOX NEBO THUNDERBIRD?

Import certifikátů certifikační autority lze provést v menu příslušné aplikace:

- Firefox: Nabídka Nástroje Možnosti Rozšířené Certifikáty
- Thunderbird: Nabídka Úpravy Předvolby Rozšířené Certifikáty Certifikáty

Zobrazí se okno s názvem Správce certifikátů. Vybere se záložka Autority a stiskněte tlačítko Importovat.

|                   |                 |                |                 | Správce ce          | rtifikátů                        |    |
|-------------------|-----------------|----------------|-----------------|---------------------|----------------------------------|----|
| Osobní            | Lidé            | Servery        | Autority        |                     |                                  |    |
| Pro identifikaci  | certifikad      | čních autorit  | jsou dostupné t | yto certifikáty     |                                  |    |
| Jméno certifik    | cátu            |                |                 |                     | Bezpečnostní zařízení            | E. |
| ✓ AC Camerfir     | ma S.A.         |                |                 |                     |                                  | ^  |
| Chambers          | of Com          | merce Root -   | 2008            | B                   | uiltin Object Token              |    |
| Global Ch         | ambersig        | n Root - 200   | 8               | B                   | uiltin Object Token              |    |
| Camerfirm         | na Corpo        | rate Server II | - 2015          | S                   | oftwarové bezp. zařízení         |    |
| ✓ AC Camerfir     | ma SA CI        | F A82743287    | ,               |                     |                                  |    |
| Camerfirm         | na Chaml        | pers of Comr   | nerce Root      | B                   | uiltin Object Token              |    |
| Camerfirm         | na Global       | Chambersig     | n Root          | B                   | uiltin Object Token              |    |
| ~ ACCV            |                 |                |                 |                     |                                  | ~  |
| Zo <u>b</u> razit | Upr <u>a</u> vi | t důvěru       | lmportovat      | E <u>x</u> portovat | Smazat nebo ne <u>d</u> ůvěřovat |    |
|                   |                 |                |                 |                     |                                  | OK |
|                   |                 |                |                 |                     |                                  | UK |

V počítači vyhledejte soubor obsahující certifikát vydávající certifikační autority, označte jej a stiskněte tlačítko Otevřít.

| Vyberte soubor obsahující certifikát(y) CA pro import                                                                                                    | ×                                                                                                    |
|----------------------------------------------------------------------------------------------------|----------------------------------------------------------------------------------------------------|
| $\leftarrow$ $\rightarrow$ $\checkmark$ $\uparrow$ $\blacksquare$ $\ll$ PKI $\Rightarrow$ Certifikaty $\Rightarrow$ $\checkmark$ $\Diamond$                                                                   | ව Prohledat: Certifikaty  ා                                                                                                    |
| Uspořádat 🔻 Nová složka                                                                                                    | III 🔹 🕶 🔲 😲                                                                                                    |
| <ul> <li>ConeDrive</li> <li>Tento počítač</li> <li>3D objekty</li> <li>Dokumenty</li> <li>Hudba</li> <li>Obrázky</li> <li>Plocha</li> <li>Stažené soubory</li> <li>Videa</li> <li>Místní disk (C:)</li> </ul> | Datum změny         Typ           30.10.2018 14:21         Složka soub           04.02.2019 12:39         Složka soub           04.02.2019 12:39         Certifikát za |
| ➡ Temp (\\mbox.n ➡ jdalecky (\\mbo:                                                                                                    |                                                                                                    |
| Síť V K<br><u>N</u> ázev souboru: root3                                                                                                    | <ul> <li>✓ Soubory s certifikáty ✓</li> <li><u>O</u>tevřít Zrušit</li> </ul>                                                                                           |

Před potvrzením importu certifikátu se současně zvolí účel, pro který je certifikát důvěryhodný.

| Stažení certifikátu                                                                                                    | × |
|----------------------------------------------------------------------------------------------------|---|
| Byli jste požádáni o uznání nové Certifikační Autority (CA).                                                                             |   |
| Chcete důvěřovat "ACAelD3 - Root Certificate" pro následující účely?                                                                     |   |
| 🗌 Uznat tuto CA pro identifikaci serverů.                                                                                                |   |
| 🗹 Uznat tuto CA pro identifikaci uživatelů pošty.                                                                                        |   |
| Před uznáním této CA, a to pro jakýkoliv účel, byste měli prozkoumat její certifikát, její pravidla a<br>podmínky (pokud jsou dostupné). |   |
| Zobrazit Zobrazit certifikát CA                                                                                                    |   |
| OK Zrušit                                                                                                    |   |

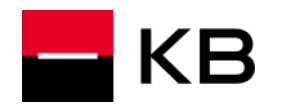

Import se dokončí stiskem tlačítka OK a opět OK. Pokud se používají certifikáty více certifikačních autorit, je nutné postup opakovat pro každou certifikační autoritu zvlášť.

### CHCI POUŽÍT KARTU KB QSCD V APLIKACI ADOBE READER

Koncepce použití karty KB QSCD a bezpečnostních certifikátů v Adobe Reader do značné míry kopíruje koncept použití ve Firefox nebo Thunderbird.

Jednotlivé kroky vedoucí ke zprovoznění podpory KB QSCD v Adobe Readeru jsou však mírně odlišné.

Zpřístupnit certifikát lze buď v operačním systému Windows jeho registrací mezi osobní certifikáty prostřednictvím aplikace Správce karty, volnou registrovat certifikát do Windows.

Druhá možnost je registrací PKCS11 modulu.

Ve výchozím nastavení má Adobe Reader zapnut tzv. Chráněný režim. Tento režim omezuje přístup souborů PDF do systému, čímž chrání Windows před škodlivými kódy, které by mohly modifikovat součásti operačního systému. Toto omezení však znemožňuje přístup aplikace k modulu PKCS#11. Pro správnou funkčnost modulu je tedy nutné Chráněný režim deaktivovat. Deaktivace Chráněného režimu může zvýšit riziko infikace systému škodlivým kódem!

V hlavní nabídce se zvolí menu Úpravy – Předvolby – Zabezpečení (Rozšířené) a zruší se zatržení u pole Zapnout po spuštění chráněný režim. Deaktivace se potvrdí stiskem tlačítka Ano. Proces se dokončí stiskem tlačítka OK a restartem aplikace.

| ategorie:                                                                                                    | Ochrany prostoru zabezpečení (sandbox)                                                                                                    |                                                                                                    |
|----------------------------------------------------------------------------------------------------|----------------------------------------------------------------------------------------------------|----------------------------------------------------------------------------------------------------|
| Dokumenty<br>Na celou obrazovku<br>Přídávání poznámek<br>Všeobecné<br>Zobrazení stránky                                                                                                    | Zapnout po spuštění chráněný režim Spustit v konte<br>Chráněné zobrazení © Vypnuto<br>Soubory pocházející z potenciálně nebe<br>Všechny soubory                                                                                                    | ejneru (Beta) Uytvořít soubor záznamu <u>c</u> hráněného režimu Zobrazit zázna                                                                                                    |
| D a multimédia<br>Štení<br>Jůvěryhodnost multimédií (starší)<br>- mailové účty<br>ormuláře                                                                                                    | Rozšířené zabezpečení 🗹 Povolit rozšířené zabezpečení                                                                                                    | <u>Mezidoménový soubor protokolu</u> <u>Zobr</u>                                                                                                    |
| Iledaní<br>dentita<br>nternet<br>avaŠcript<br>azyk<br>controla pravopisu<br>déření (2D)<br>děření (2D)<br>děření (3D)<br>Měření (geoprostorové)<br>Multimédia (starši)<br>Dnline služby Adobe<br>Podpisy<br>Recenzování<br>Jedování<br>právce práv<br>Jsnadnění přístupu<br>Zabezpečení (rozšířené) | Oprávněna umístění         Pokud nastavení zabezpečení negativně ovlivňuje vaše pracovní         Oprávněná umístění vyberte důvěryhodné soubory, složky a host         nastavení zabezpečení obežil. Oprávněná umístění umožňují bez         povolení přístupu k pol         Automaticky povačo         Automaticky důvěro         Automaticky důvěro         Opravdu chráněného režimu r         a kontejnet. Aby se změny pro aplikaci.         Opravdu chcete pokračovat?         Přídat soubor       Přídat cestu ke složce         Přídat ho | postupy, pomocí možnosti<br>titele, abyte omezení<br>trzečnou práci a zároveň<br>ovměž vypne chráněné zobrazení<br>ojevity, musite ručně restartovat<br>Amo Ne<br>ostitele<br>Odstranit |

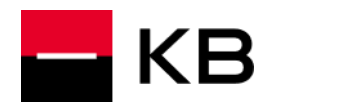

I

### ČIPOVÁ KARTA QSCD – NÁVODY A NEJČASTĚJI KLADENÉ DOTAZY

Po opětovném spuštění se zvolí v hlavní nabídce Úpravy – Předvolby – Podpisy – Identity a důvěryhodné certifikáty – tl. Další. Zobrazí se okno Nastavení digitálních identifikátorů a důvěryhodných certifikátů. Označí se položka Moduly a tokeny PKCS#11 a stiskne se tlačítko Připojit modul.

| <u></u> | Vastavení digitálních identifikátorů a důvěry | nodných certifikátů                                                                                                 | ×                                  |
|---------|-----------------------------------------------|----------------------------------------------------------------------------------------------------|------------------------------------|
| $\sim$  | Digitální identifikátory                      | Připojit modul Odpojit modul 🧯                                                                                      | 🕑 Obnovit                          |
|         | Účty cestovních identifikátorů                | ldentifikátor výrobce modulu Cesta knihovny                                                                         |                                    |
|         | Soubory digitálních identifikátorů            |                                                                                                    |                                    |
|         | Digitální identifikátory Windows              |                                                                                                    |                                    |
|         | Moduly a tokeny PKCS#11                       |                                                                                                    |                                    |
|         | Důvěryhodné certifikáty                       | Správa modulů PKCS#11<br>Toto je seznam načtených modulů PKCS#11. M<br>ziskali přistup k novým šifrovacím zařizením | fůžete načíst další moduly, abyste |
|         |                                               |                                                                                                    | ~                                  |

V případě karty KB QSCD se v počítači vyhledá soubor mopkcs11.dll. Pokud používáte kartu KB QSCD tak vyhledejte soubor mopkcs11.dll (instaluje se do systémového adresáře, standardně v C:\Windows\System32\) a stiskne se tlačítko Otevřít.

| Najît modul PKCS#11                                                                                                    |                         |                  |                |                   |      |  |
|----------------------------------------------------------------------------------------------------|-------------------------|------------------|----------------|-------------------|------|--|
| $\leftarrow$ $\rightarrow$ $\checkmark$ $\uparrow$ Tento počítač $\Rightarrow$ Místní disk (C:) $\Rightarrow$ Windows $\Rightarrow$ System32 $\Rightarrow$ $\checkmark$ $\circlearrowright$ Prohledat: System32 |                         |                  |                |                   |      |  |
| Uspořádat 🔻 Nová slož                                                                                                    | ka                      |                  |                | •== •             |      |  |
| System32                                                                                                    | Název                   | Datum změny      | Тур            | Velikost          | ^    |  |
| a OneDrive                                                                                                    | 0409                    | 15.09.2018 19:39 | Složka souborů |                   |      |  |
| _                                                                                                    | 1033                    | 03.10.2018 18:24 | Složka souborů |                   |      |  |
| 💻 Tento počítač                                                                                                    | AdvancedInstallers      | 15.09.2018 9:34  | Složka souborů |                   |      |  |
| 🧊 3D objekty                                                                                                    | af-ZA                   | 19.06.2018 21:54 | Složka souborů |                   |      |  |
| Dokumenty                                                                                                    | am-ET                   | 19.06.2018 21:54 | Složka souborů |                   |      |  |
| 👌 Hudba                                                                                                    | AppLocker               | 15.09.2018 9:33  | Složka souborů |                   |      |  |
| Obrázky                                                                                                    | ar-SA                   | 15.09.2018 19:40 | Složka souborů |                   |      |  |
| Plocha                                                                                                    | as-IN                   | 19.06.2018 21:54 | Složka souborů |                   |      |  |
| Ctažané saubany                                                                                                    | az-Latn-AZ              | 14.09.2018 14:40 | Složka souborů |                   |      |  |
| Stazene soubory                                                                                                    | be-BY                   | 19.06.2018 21:54 | Složka souborů |                   |      |  |
| Videa                                                                                                    | 🚽 bg-BG                 | 15.09.2018 19:40 | Složka souborů |                   |      |  |
| 🏪 Místní disk (C:)                                                                                                    | bn-BD                   | 19.06.2018 21:54 | Složka souborů |                   |      |  |
| 🛖 Temp (\\mbox.n                                                                                                    | bn-IN                   | 19.06.2018 21:54 | Složka souborů |                   |      |  |
| 🛖 jdalecky (\\mbo:                                                                                                    | bs-Latn-BA              | 14.09.2018 14:40 | Složka souborů |                   |      |  |
| ×                                                                                                    | Bthprops                | 15.09.2018 9:34  | Složka souborů |                   | ~    |  |
| <u>N</u> ázev s                                                                                                    | souboru: proidqcm11.dll |                  | ~ Modu         | ly PKCS#11 (*.DLI | L) ~ |  |
|                                                                                                    | <u>O</u> tevřít Zru     |                  |                |                   |      |  |

KB

I

Po uzavření okna Nastavení digitálních identifikátorů se stiskne tlačítko OK. Restartuje se aplikace Adobe Reader a poté je třeba znovu otevřít okno Nastavení digitálních identifikátorů, zvolit modul Monet+ MiniDriver PKCS#11 a použít tlačítko Přihlásit se.

| 🔒 Nastavení digitálních identifikátorů a důvěrył | nodných certifikátů             |                                                                                                    |                                                         | ×       |
|--------------------------------------------------|---------------------------------|----------------------------------------------------------------------------------------------------|---------------------------------------------------------|---------|
| <ul> <li>Digitální identifikátory</li> </ul>     | Připojit modul                  | Odpojit modul                                                                                                    | 🔁 Obnovit                                               |         |
| Účty cestovních identifikátorů                   | Identifikátor výrobce mo        | dulu Cesta knihovn                                                                                                    | y<br>ivstem32\proidacm11.dll                            |         |
| Soubory digitálních identifikátorů               | Monet+,a.s.                     | C. (Windows)                                                                                                    | ystemszyprologenn nan                                   |         |
| Digitální identifikátory Windows                 |                                 |                                                                                                    |                                                         |         |
| Moduly a tokeny PKCS#11                          |                                 | <b></b>                                                                                                    |                                                         |         |
| Důvěryhodné certifikáty                          | Identifikátor vy<br>V<br>V<br>C | ýrobce modulu: Monet<br>Popis modulu: ProID-<br>ferze knihovny: 2.20<br>7erze Cryptoki: 2.20<br>festa knihovny: C:\Win | +,a.s.<br>+Q PKCS#11 library<br>ndows\System32\proidqcr | m11.dll |
|                                                  |                                 |                                                                                                    |                                                         | ~       |

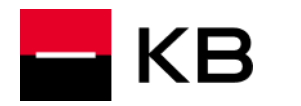

Na vyžádání je třeba přihlásit se k čipové kartě: zadat PIN. Stav tokenu KB QSCD by se pak měl změnit na Přihlášený.

| 🔒 Nastavení digitálních identifikátorů a důvěry | hodných certifikátů   |                 |                         |               | × |
|-------------------------------------------------|-----------------------|-----------------|-------------------------|---------------|---|
| <ul> <li>Digitální identifikátory</li> </ul>    | Změnit heslo          | Přihlásit se    | Odhlásit se             | 🔁 Obnovit     |   |
| Účty cestovních identifikátorů                  | Popis tokenu          | Stav            |                         |               |   |
| Soubory digitálních identifikátorů              | ProID+Q 9203803017350 | 008 Přihláš     | iený                    |               |   |
| Digitální identifikátory Windows                |                       |                 |                         |               |   |
| Moduly a tokeny PKCS#11                         |                       |                 | (                       |               |   |
| > ProID+Q PKCS#11 library                       |                       | Popis toko      | nu: ProID+0 920         | 3803017350008 | ~ |
| Důvěryhodné certifikáty                         | Identifikát           | or výrobce modu | l <b>u:</b> Monet+,a.s. | 3803017330008 |   |
|                                                 |                       | Mod             | lel: MultiAppID         |               |   |
|                                                 |                       | Sériové čís     | lo: 92038030173         | 50008         |   |
|                                                 |                       |                 |                         |               |   |
|                                                 |                       |                 |                         |               |   |
|                                                 |                       |                 |                         |               |   |
|                                                 |                       |                 |                         |               |   |
|                                                 |                       |                 |                         |               |   |
|                                                 |                       |                 |                         |               |   |
|                                                 |                       |                 |                         |               | ~ |
|                                                 |                       |                 |                         |               |   |

Stejně jako v aplikacích Firefox a Thunderbird je nutné provést import certifikátu CA; ve stejném okně je třeba zvolit položku Důvěryhodné certifikáty a provést import certifikátu CA tlačítkem Importovat.

### PŘI POKUSU O VLOŽENÍ KVALIFIKOVANÉHO PODPISU NA MACOS SE ZOBRAZÍ CHYBA LIBRARY NOT LOADED: /USR/LOCAL/OPT/LIBPNG/LIB/LIBPNG16.16.DYLIB

Operační systém neobsahuje knihovnu libpng a je nutné ji doinstalovat.

Instalaci je možné provést pomocí správce balíků Homebrew https://brew.sh/index\_cs

Příkaz pro instalaci repozitáře Homebrew:

/bin/bash -c "\$(curl -fsSL https://raw.githubusercontent.com/Homebrew/install/HEAD/install.sh)"

Příkaz pro instalaci knihovny:

brew install libpng